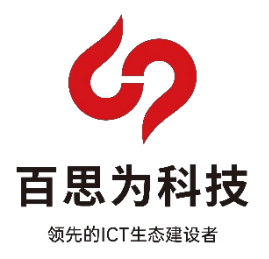

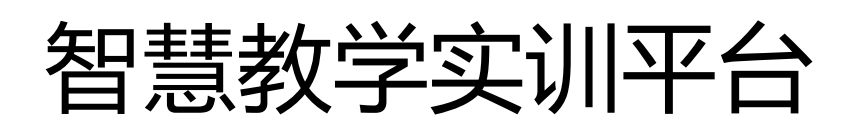

# 学生端使用手册

山西百思为科技有限公司

## 目录

| —、 | 学生登录      | 3  |
|----|-----------|----|
|    | 1. 登录     | 3  |
| Ξ、 | 课程        | 3  |
|    | 1. 课程列表   | 3  |
|    | 2. 课程播放页  | 4  |
|    | 3. 问答     | 4  |
| 三、 | 实训        | 5  |
|    | 1. 实训列表   | 5  |
|    | 2. 开始实训   | 5  |
|    | 3. 实训手册   | 6  |
|    | 4. 保存配置   | 6  |
|    | 5. 读取配置   | 6  |
|    | 6. 问答     | 7  |
| 四、 | 考试        | 7  |
|    | 1. 考试列表   | 7  |
|    | 2. 考试模式   | 8  |
|    | 3. 考试答题   | 8  |
| 五、 | 统计        | 10 |
|    | 1. 数据统计   | 10 |
| 六、 | 个人中心      | 10 |
|    | 1. 修改个人信息 | 10 |
|    | 2. 消息中心   | 11 |
|    | 3. 课程记录   | 11 |
|    | 4. 实训记录   | 11 |
|    | 5. 考试记录   | 12 |

### 一、学生登录

#### 1. 登录

选择学生端,输入用户名、密码和验证码,点击登录。

| の 百思为科技          |  |
|------------------|--|
| 智慧教学实训平台         |  |
| 学生端              |  |
| A 请输入账号或学号       |  |
| 资 请输入密码          |  |
| 🖬 ##ABH#266 7932 |  |
| 登录               |  |
|                  |  |
|                  |  |
|                  |  |
|                  |  |
|                  |  |

二、课程

1. 课程列表

点击"课程",展示所有课程视频,根据方向和分类选择对应课程。

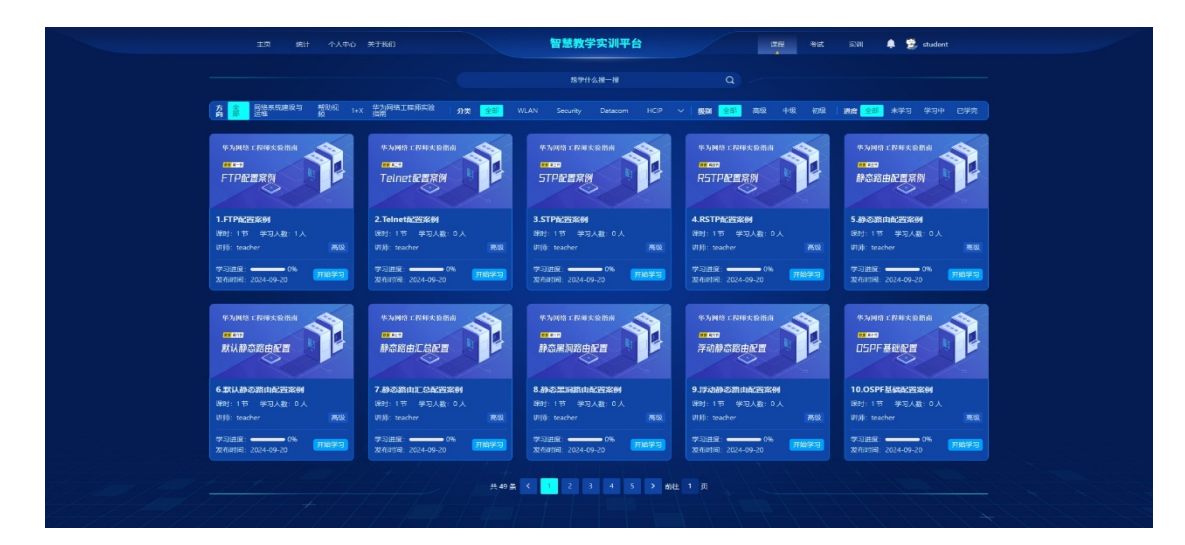

#### 2. 课程播放页

点击观看的课程,进入视频播放页开始观看课程章节视频。

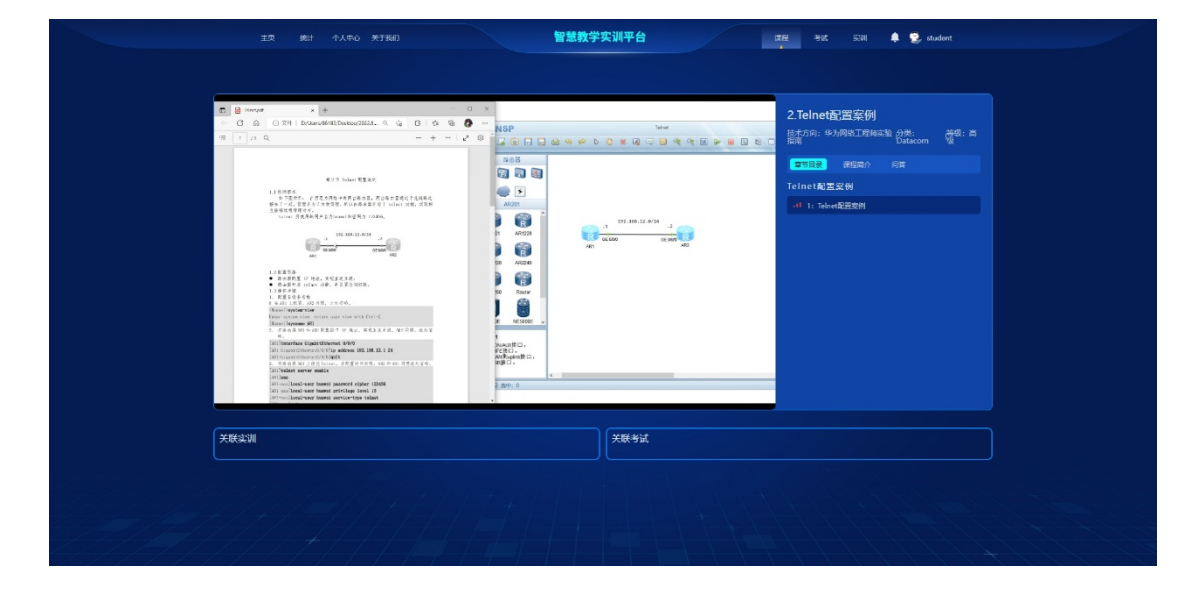

#### 3. 问答

在学习过程中可以随时针对疑惑的知识点进行提问。

| Image: State of the state of the state o | ID         R(I)         €. (A, P, O)         R(F H G)           C         G         G         (F H)         (SourceWell Bounder 1022)         (G)           T         T         A         (G)         (F H)         (SourceWell Bounder 1022)         (G)         (G)           T         T         A         (G)         (F H)         (SourceWell Bounder 1022)         (G)         (G)           T         T         A         (G)         (F H)         (SourceWell Bounder 1022)         (G)         (G)           T         T         A         (G)         (G) <td< th=""><th></th><th></th><th>正 → K 2.Telnet页<br/>計での: 93 第 日 ○ C 第 日 ○ C</th><th>32311 単 22 otu<br/>四定分列<br/>同称工程版品社 35%:<br/>Datacom<br/>供国际介 192</th><th>dent<br/>愛想: 高</th></td<> |                                                                                                    |                                                                                                    | 正 → K 2.Telnet页<br>計での: 93 第 日 ○ C 第 日 ○ C | 32311 単 22 otu<br>四定分列<br>同称工程版品社 35%:<br>Datacom<br>供国际介 192 | dent<br>愛想: 高 |
|----------------------------------------------------------------------------------------------------|----------------------------------------------------------------------------------------------------|----------------------------------------------------------------------------------------------------|----------------------------------------------------------------------------------------------------|--------------------------------------------|---------------------------------------------------------------|---------------|
|                                                                                                    | <ul> <li>A B A Market B A, AND AN AND AND AND AND AND AND AND AND</li></ul>                                                                                                    | Anno and a second second secon | A CONTRACT<br>A CONTRACT<br>A CONT | 6.33<br>2013                               |                                                               |               |
| 7004W                                                                                                    | толина<br>толина<br>СКД2016<br>1.5.5 Пол. ФОРМАТЬ<br>1.5.5 Пол. ФОРМАТЬ<br>1.5.5 Пол. ФОРМАТЬ<br>1.5.5 Пол. ФОРМАТЬ<br>1.5.5 Пол. С. С. С. С. С. С. С. С. С. С. С. С. С.                                                                                                    | California Alberta                                                                                                    | <br>关联考试                                                                                                    |                                            |                                                               |               |

# 三、实训

#### 1. 实训列表

点击"实训",展示所有实训列表,根据方向和分类选择对应实训。

|               |                                         |          | 智慧教学实训平台 |           | ane:  | PK SW   | 🌲 🕵 student   |
|---------------|-----------------------------------------|----------|----------|-----------|-------|---------|---------------|
|               |                                         |          |          |           |       |         |               |
| <del>لم</del> | ning 🔐 I+X                              | 分类 술群 載調 |          | · 振知 (全部) | 高级 中级 | 初級 講會 🚰 | 🍯 米菜训 菜训中 菜训売 |
|               | 华为VRP基本操作                               |          |          |           |       |         |               |
|               | 初級 波布时间: 2023-05-20 方向: 1+X 分类: 数编      |          |          |           |       |         |               |
|               | 2 校正版目開來完成相关配置 经供应调 0%<br>\$18人数 \$11展末 |          |          |           |       |         |               |
|               | _                                       |          |          |           |       |         |               |
|               |                                         |          |          |           |       |         |               |
|               |                                         |          |          |           |       |         |               |
|               |                                         |          |          |           |       |         |               |
|               |                                         |          |          |           |       |         |               |
|               |                                         |          |          |           |       |         |               |
|               |                                         |          |          |           |       |         |               |
|               |                                         |          |          |           |       |         |               |
|               |                                         |          |          |           |       |         |               |
|               |                                         |          |          |           |       |         |               |
|               |                                         |          |          |           |       |         |               |
|               |                                         |          |          |           |       |         |               |
|               |                                         |          |          |           |       |         |               |
|               |                                         |          |          |           |       |         |               |
|               |                                         |          |          |           |       |         |               |
|               |                                         |          |          |           |       |         |               |
|               |                                         |          |          |           |       |         |               |
|               |                                         |          |          |           |       |         |               |

2. 开始实训

选择好实训项目,开始实训。

| 19: 19:2 · \$11章末: 带着潮目雪求完成相关的雪 | Riczin 🔗<br>Riczin           |
|---------------------------------|------------------------------|
| *                               |                              |
|                                 |                              |
|                                 |                              |
| R                               | e#23                         |
| AR1                             |                              |
|                                 | A<br>\$1085                  |
|                                 |                              |
|                                 |                              |
|                                 |                              |
|                                 |                              |
|                                 | 48. UK 1 SUEZI BEERETENDONEE |

#### 3. 实训手册

点击"实训手册",可以查看实训内容。

| ara suita tén                                                                                                    | <mark>Σα≩N ⊘</mark> ×as |
|----------------------------------------------------------------------------------------------------|-------------------------|
|                                                                                                    |                         |
| 第一部分 数通实验配置案例                                                                                                    | E<br>9778               |
| 第一节 华为 VRP 基本操作                                                                                                    | G                       |
| <ol> <li>实词需求。<br/>ARI是一会新确思的路由器, PC是称当请操作的终端主机, 使用 Console<br/>我把 PC 连接到路由器的 Console Ret (即中未调击),对路由器进行功能化配置,</li> </ol> |                         |
| A41 PC1                                                                                                    |                         |
| <ol> <li>配置要求:         <ol> <li>(1) 对设备进行命名,为路由器接口配置 IP 地址。</li> </ol> </li> </ol>                                        |                         |
| (2) 责看路由署当前系统目录下的文件与目录信息并创建一个新目录 test。 (3) 如果通过运程登陆的方式访问 AR1, 需要设置登陆密码为 huawei123, 同时                                     |                         |
| 不允许远程登陆的用户随意修改配置命令。                                                                                                    | 3                       |

#### 4. 保存配置

可以保存多次配置。

|                                                                                                    |                                                             | प्रसः अतः इत्या 🗍 🌲 👮 |             |
|----------------------------------------------------------------------------------------------------|-------------------------------------------------------------|-----------------------|-------------|
| <b>文川東部</b> 文川禄吉 田士牧                                                                                                    | 华力VRP基本操作<br>方所:1+X + 分析: 約点 + 単点: 約及 + 15回販売: 原展調目型売売適利共和国 | Ridera                |             |
| 4-4) EREARCY     1-2 OVERAUM     1-2 OVERAUM     1-2 OVER       |                                                             |                       |             |
| - Land<br>- Construction of the second second | 保存                                                          |                       | EG<br>RHTRE |
| in the second second seco                                                                                                    | 当前保存时间:2024.10.09 09:45:52<br>保存标题:                         | RC                    |             |
|                                                                                                    |                                                             |                       |             |
|                                                                                                    |                                                             |                       |             |
|                                                                                                    |                                                             |                       |             |
|                                                                                                    |                                                             |                       |             |

5. 读取配置

可以读取预设配置。

|                                                                                                    |                    | IZE BIX 5331 🛊 👮 student |  |
|----------------------------------------------------------------------------------------------------|--------------------|--------------------------|--|
| Salas Bara                                                                                                    |                    | Ratigue 📀 🛞              |  |
| 8-45 BOARDER<br>A.S. Schulaus<br>I Meth.                                                                                                    |                    |                          |  |
| 1 BASE<br>1 BASE<br>1 BASE                                                                                                    |                    |                          |  |
|                                                                                                    | 老师配置               | 5<br>##22                |  |
|                                                                                                    | 确定读取老师配置到拓扑图?      | Prc O BERRIE             |  |
|                                                                                                    | 835 <del>0</del> 4 |                          |  |
| Comments<br>Comments<br>of the Control of the<br>Comments<br>Comments |                    |                          |  |
| Line of an extension when<br>the second second second second second<br>the second second second second second second<br>second second second second second second second second second<br>second second sec                                                                                                    |                    |                          |  |
|                                                                                                    |                    |                          |  |
|                                                                                                    |                    |                          |  |

#### 6. 问答

在实训过程中可以随时针对问题进行提问。

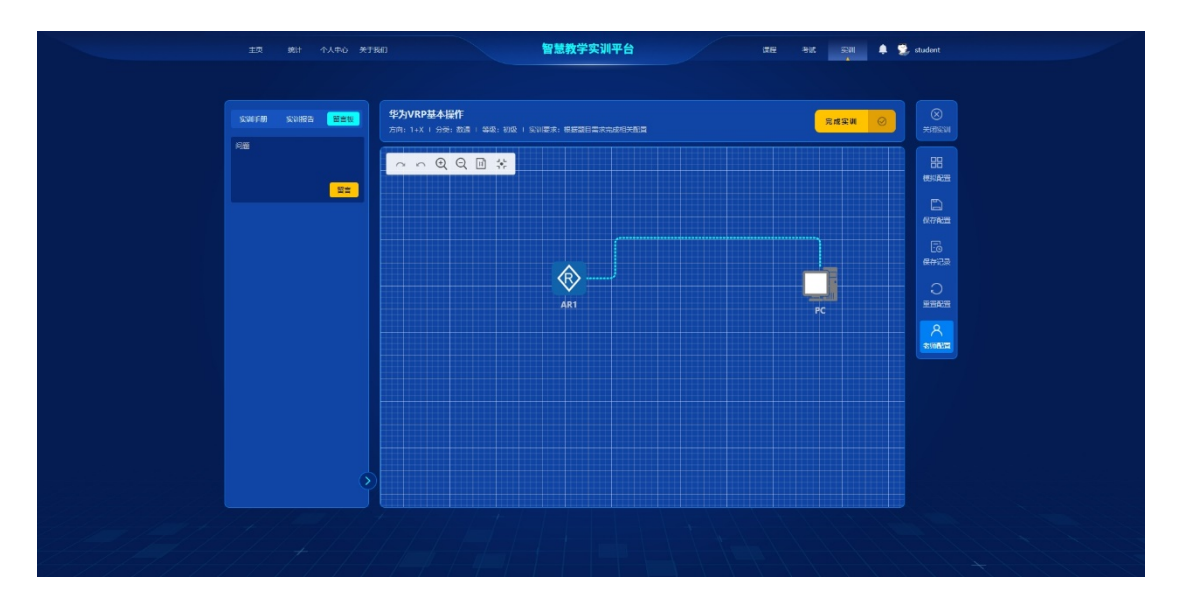

## 四、考试

#### 1. 考试列表

点击"考试",展示所有考试列表,根据方向和分类选择对应考试。

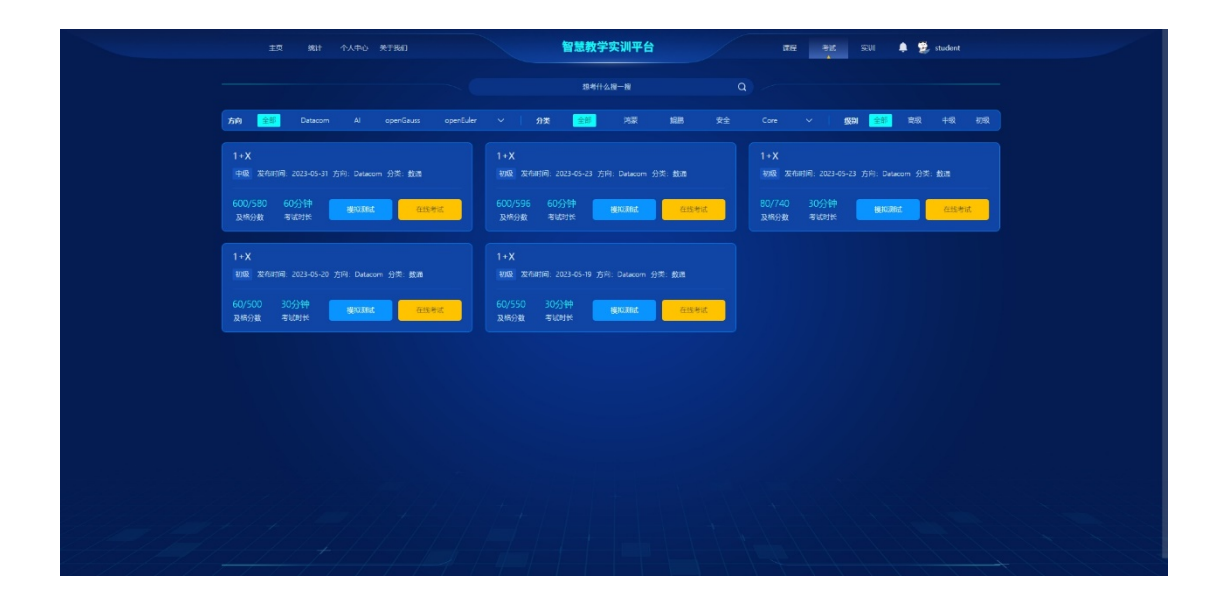

2. 考试模式

考试有两种模式,练习模式和考试模式,根据需求选择对应模式。

|                                                 | 智慧教学实训平台                                         | IZE BIL SEUL 🜲 👮 student                      |
|-------------------------------------------------|--------------------------------------------------|-----------------------------------------------|
|                                                 |                                                  |                                               |
| 方向 🔠 Datacom Al openGauss openEuler             | ∨   99\$\$ <mark>∰</mark> 河栗 1488 <del>文</del> ≙ | Core 🗸 <b>级33 部</b> 章級 丰级 初级                  |
| 1+X<br>中國 , 取例时间, 2023-05-01 方向: Detacom 分間: 載識 | 1+X<br>初章 波奇时间: 2023-05-23 方问: Detacom 分类: 載道    | 1+X<br>初夏 发色时间: 2023-05-23 方问: Detacom 分页: 截道 |
| 600/580 60分钟 建和300 在线考试                         | 600/596 60分钟 建和386 在的考试                          | 80/740 30分钟 (MADAMIC 在然考试)<br>及特分数 考试时长       |
| 1+X<br>11版 发行时间, 2025-05-20 方问: Delecom 分常: 武器  | 1+X<br>制度 发布时间: 2023-05-19 方向: Datacom 分示: 戴德    |                                               |
| 60/500 30分钟 <b>建构制成 在终来过</b><br>及场分数 考试的长       | 60/550 30分钟<br>及格分数 考试时长 根和系统 在场考试               |                                               |
|                                                 |                                                  |                                               |
|                                                 |                                                  |                                               |
|                                                 |                                                  |                                               |
|                                                 |                                                  |                                               |
|                                                 |                                                  |                                               |
|                                                 |                                                  |                                               |

#### 3. 考试答题

选择对应试卷,进行答题,页面有倒计时,防止作弊切屏功能。

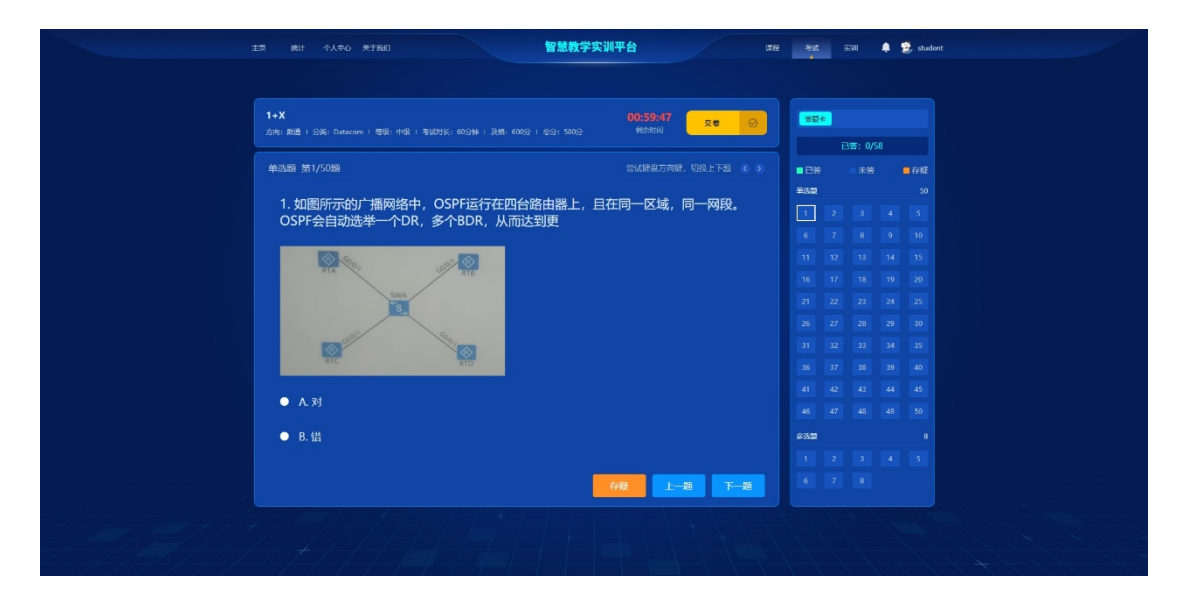

| 王文 第1 今人50 天18日 智慧教学実ዝ平台 GE                                                                                                    | HK ESH 🌲 😰 student |
|----------------------------------------------------------------------------------------------------|--------------------|
| 1+X<br>力時: 形法 1 公時: Descore 1 単時: 中後 1 当(21)(1, 602)(4 + 沢田, 605(2 + 伝2); 530(2 - ○○)(55)(02 - ○○)(55)(02 - ○○)(55)(02 - ○○)(55)(02 - ○○)(55)(02 - ○)(55)(02 - )(02 - ○)(55)(02 - )(02 - ○)(02 - )(02 - ○)(02 - )(02 - )(02 - ○)(02 - ○)(02 - )(02 - ○)(02 - )(02 - )(02 - )(02 - )(02 - |                    |
| 单品類 第1/50線 (1)以時日方時時, 10月上下31 (5))<br>1. 如图所示的广播网络中, <u>OSPE记行在四台路由现上 日在局一区域 同一网份</u>                                                                                                    |                    |
| OSPF会目动选举一个DR,<br>警告!系统检测判切换页面!<br>                                                                                                    |                    |
|                                                                                                    |                    |
|                                                                                                    |                    |
| ● B.∰                                                                                                    |                    |
| 08 L-8 T-8                                                                                                    |                    |
|                                                                                                    |                    |

交卷后自动判卷,显示知识点正确率,可查看正确答案。

|                       | 智慧教学实训平台 | IF.            | Biff<br>A | 🌲 👮 stude | nt |  |
|-----------------------|----------|----------------|-----------|-----------|----|--|
|                       |          |                |           |           |    |  |
|                       |          | 2016 O         |           |           |    |  |
|                       |          | 皇方周禄、昭校十下版 《 5 |           |           |    |  |
| 1. 如图所                |          |                |           |           |    |  |
| OSPF会E OSPF会E OSPF    | 数通       |                | 0.00%     |           |    |  |
| 01分04秒 0 0/58         |          |                |           |           |    |  |
|                       |          |                |           |           |    |  |
| ◇ 提示: 美谷語書要考典指述元可能计分数 |          |                |           |           |    |  |
|                       |          |                |           |           |    |  |
| 支有正确答案                |          |                |           |           |    |  |
|                       |          |                |           |           |    |  |
| ● B.借                 |          |                |           |           |    |  |
|                       |          |                |           |           |    |  |
|                       |          |                |           |           |    |  |
|                       |          |                |           |           |    |  |
|                       |          |                |           |           |    |  |

## 五、统计

#### 1. 数据统计

点击"统计"页面,可查看学习进度,侧重点等数据。

| 3年入个 <b>計測</b> 页主                                                                                                    |                                  | 智慧教学实训平台                                | ative and solv 🌲 🕏 student                                          |
|----------------------------------------------------------------------------------------------------|----------------------------------|-----------------------------------------|---------------------------------------------------------------------|
| 0<br>(第1800日由学习进度<br>2.Tetratil:2019月1                                                                                                    |                                  | 受你到试 在线考试 在线                            | 文()<br>(第行)に掲載<br>2 Tetrostic 2 王 王 王 王 王 王 王 王 王 王 王 王 王 王 王 王 王 王 |
| 80(%)<br>10%<br>6%<br>6%<br>20%                                                                                                    |                                  | student                                 |                                                                     |
| 05. (1997年7月)<br>(1997年7月)<br>(1997<br>7月)<br>(1997<br>7月)<br>(1997<br>71)<br>(1997<br>71)<br>(19)<br>(19)<br>(19)<br>(19)<br>(19)<br>(19)<br>(19)<br>(1 | •                                | 應2662年1825时 - 6,65系 - 10月18日<br>1 1 0   |                                                                     |
| #21 - #52700: <u>2.50900</u> 1#27233.<br>#27 - 155720: 1.62532301                                                                                                    | 5<br>F382R: 0%                   | 2314名 考试地名 实训地名                         | Escă<br>Xa en                                                       |
| (1) - (7)(6)(2) - (7)(6)(2)(2)(6)(7)(7)(7)(7)(7)(7)(7)(7)(7)(7)(7)(7)(7)                                                                                                    | 9<br>研究学习时长(min)<br>50% 80% 100% | 0 1 *********************************** | 1<br>выслях дня дня<br>наля с элия                                  |

- 六、个人中心
- 1. 修改个人信息

修改密码等个人信息。

|  | 總計 个人中O |           | 智慧教学     | <b>实训平台</b> |          | œR. |  | 🌲 👮 student |  |
|--|---------|-----------|----------|-------------|----------|-----|--|-------------|--|
|  |         | 个人信息 课程记录 | *1422    | NUMER -     | 8890 888 | •   |  |             |  |
|  |         |           |          |             |          |     |  |             |  |
|  |         |           | his 34+  | te TI       |          |     |  |             |  |
|  |         |           | 18 53    | 541110      |          |     |  |             |  |
|  |         |           |          |             |          |     |  |             |  |
|  |         |           |          |             |          |     |  |             |  |
|  |         |           |          |             |          |     |  |             |  |
|  |         |           |          |             |          |     |  |             |  |
|  |         |           |          |             |          |     |  |             |  |
|  |         |           |          |             |          |     |  |             |  |
|  |         |           | <u>a</u> | =           |          |     |  |             |  |
|  |         |           |          |             |          |     |  |             |  |
|  |         |           |          |             |          |     |  |             |  |
|  |         |           |          |             |          |     |  |             |  |
|  |         |           |          |             |          |     |  |             |  |

2. 消息中心

查看考试通知等各类消息。

|  | 个人中心 关于民间 |      |         | 智慧教学 | 实训平台  |      |                 | त्यान कार इस्य | 🌲 🕵 student |
|--|-----------|------|---------|------|-------|------|-----------------|----------------|-------------|
|  |           | 个人信息 | \$613\$ | 考试记录 | Reina | 3890 | 1888 <b>8</b> 6 |                |             |
|  |           |      |         |      |       |      |                 |                |             |
|  | 金章 未褒     |      |         |      |       |      |                 |                |             |
|  |           |      |         |      |       |      |                 |                |             |
|  |           |      |         |      |       |      |                 |                |             |
|  |           |      |         |      |       |      |                 |                |             |
|  |           |      |         |      |       |      |                 |                |             |
|  |           |      |         |      |       |      |                 |                |             |
|  |           |      |         |      |       |      |                 |                |             |
|  |           |      |         |      |       |      |                 |                |             |
|  |           |      |         |      |       |      |                 |                |             |
|  |           |      |         |      |       |      |                 |                |             |
|  |           |      |         |      |       |      |                 |                |             |
|  |           | 共55  | ÷# < 🔤  | 2 3  |       | > 前往 |                 |                |             |
|  |           |      |         |      |       |      |                 |                |             |
|  |           |      |         |      |       |      |                 |                |             |
|  |           |      |         |      |       |      |                 |                |             |
|  |           |      |         |      |       |      |                 |                |             |

3. 课程记录

查看课程学习进度。

| 主文 第1 1/1月10 第2数学文刊平台 (TE 815 S2H 🗍 💆 audoot                                                                                                    |
|----------------------------------------------------------------------------------------------------|
| ↑λ£££ 207027 194527 930027 35690 664893                                                                                                    |
| ≝ <del>7</del> #12₩─₩ Q                                                                                                    |
| Aligned         Aligned         Aligned <t< td=""></t<> |
|                                                                                                    |
|                                                                                                    |
|                                                                                                    |
|                                                                                                    |
|                                                                                                    |
|                                                                                                    |

4. 实训记录

查看实训进度。

| 主页 统计 个人中心                |                                    |                       | 智慧教学实训平台     |         | ae.            |    |       | 🌲 👮 student |
|---------------------------|------------------------------------|-----------------------|--------------|---------|----------------|----|-------|-------------|
|                           | ٨                                  | 1997 (1997)<br>(1997) | *#227 \$2627 | 31290 ( | 44 <b>3</b> 55 |    |       |             |
|                           |                                    |                       | 慧练什么接一握      |         |                |    |       |             |
| 网络系统建设与运线<br>方向:网络运输 分类:  | <b>住 前政</b><br>: 网络运维 实训时间: 2022.0 |                       |              |         |                | 89 | 实训课过  |             |
| 网络系统建设与运线<br>方向:网络运输 分类:  | <b>住 約33</b><br>网络运维 实训时间: 2022.0  |                       |              |         |                | 89 | 实训课过  |             |
| 网络系统建设与运线<br>方向:网络遗迹 分关:  | <b>推 初級</b><br>: 网络遗雉 卖训时间:2022.0  |                       |              |         |                | 56 | 实训来通过 |             |
| 网络系统建设与运线<br>方向: 网络运输 分类: | <b>住 初級</b><br>: 网络运维 实训时间:2022.0  |                       |              |         |                | 52 | 实训末语过 |             |
| 网络系统建设与运线<br>方向:网络运输 分类:  | <b>住 初級</b><br>: 网络运输 实训时间: 2022.0 |                       |              |         |                |    | 等待评分  |             |
|                           |                                    |                       |              |         |                |    |       |             |
|                           |                                    |                       |              |         |                |    |       |             |
|                           |                                    |                       |              |         |                |    |       |             |

- 5. 考试记录
  - 查看考试成绩等信息。

| 主页 | 981† | 个人中心 关于我们               |        |         | 智慧教学 | 实训平台     |      | /               | 176 BN     | 5301 | 🌲 👮 student |
|----|------|-------------------------|--------|---------|------|----------|------|-----------------|------------|------|-------------|
|    |      |                         | 个人信息   | Reith R | THER | \$5062\$ | 第8中6 | 1933 <b>5</b> 5 |            |      |             |
|    |      |                         |        |         | 题考什么 | H-H      |      |                 |            |      |             |
|    |      |                         |        |         |      |          |      |                 |            |      |             |
|    |      | 在族<br>参試<br>方向: Datacom |        |         |      |          |      |                 | 0 960×2012 |      |             |
|    |      | 1+X PR                  |        |         |      |          |      |                 |            |      |             |
|    |      | 方向: Datacom             | 分类: 数通 |         |      |          |      |                 |            |      |             |
|    |      |                         |        |         |      |          |      |                 |            |      |             |
|    |      |                         |        |         |      |          |      |                 |            |      |             |
|    |      |                         |        |         |      |          |      |                 |            |      |             |
|    |      |                         |        |         |      |          |      |                 |            |      |             |
|    |      |                         |        |         |      |          |      |                 |            |      |             |
|    |      |                         |        |         |      |          |      |                 |            |      |             |
|    |      |                         |        |         |      |          |      |                 |            |      |             |
|    |      |                         |        |         |      |          |      |                 |            |      |             |
|    |      |                         |        |         |      |          |      |                 |            |      |             |
|    |      |                         |        |         |      |          |      |                 |            |      |             |